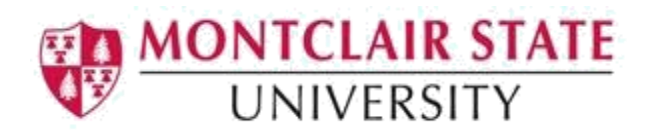

# **Creating an Accessible PDF**

Montclair State University is committed to making our digital content accessible to people with disabilities (required by Section 508). This document will discuss best practices in creating/editing an accessible file in Adobe Acrobat. This document is based off Adobe Acrobat XI Pro.

There are 4 recommended ways to create an PDF file:

- 1. Saving an accessible Microsoft Word file as a PDF
- 2. Saving an accessible Microsoft PowerPoint file as a PDF
- 3. Saving an accessible Microsoft Excel file as a PDF
- 4. Scanning a document using OCR (Optical Character Recognition)\*

\*It is helpful that when you scan a document, you set the OCR on your scanner so the text in the document is accessible and can be read by screen readers. If you do not have this feature, follow the Accessibility Wizard steps below.

## Quick Tip:

To easily tell if your PDF is an image:

- 1. When you open the file does the document appear crooked on the page?
- 2. Are you unable to highlight specific text?
- 3. When you use the **Edit** / **Find** command to locate a piece of text that you can easily see on the page, the text is not found?

If you answered "Yes" to any of the above items, it is highly likely that your document is an image and not accessible. Adobe Acrobat Pro will assist you in making your documents accessible.

# **Using Adobe Acrobat Pro's Accessibility Wizard**

The Accessibility Wizard will walk you through all of the steps necessary to making a document accessible, as well as identify any outstanding issues.

#### To run the Accessibility Wizard:

- 1. Open Adobe Acrobat Pro
- 2. Click Edit PDF
- 3. Select file and click Open
- 4. Click on Tools and select Action Wizard
- 5. Click on Make Accessible

|    | Customize 👻                                                                                                    |
|----|----------------------------------------------------------------------------------------------------|
| То | ols Fill & Sign Comment                                                                                                    |
|    |                                                                                                    |
|    | ➤ Content Editing                                                                                                    |
| Ш  | ▶ Pages                                                                                                    |
|    | ▸ Interactive Objects                                                                                                    |
|    | ▶ Forms                                                                                                    |
|    |                                                                                                    |
|    | Create New Action                                                                                                    |
|    | Manage Actions                                                                                                    |
|    | Find More Online                                                                                                    |
|    | Actions                                                                                                    |
|    |                                                                                                    |
|    | Make Accessible                                                                                                    |
|    | Image: Make Accessible       Image: State State Sta |
|    | Make Accessible         Image: Second state         Image: Second state </th                                                                                                    |
|    | Make Accessible         Image: Archive Documents         Image: Publish Sensitive Informati         Image: Optimize for Web and Mob                                                                                                    |
|    | <ul> <li>Make Accessible</li> <li>Archive Documents</li> <li>Publish Sensitive Informati</li> <li>Optimize for Web and Mob</li> <li>Optimize Scanned Docume</li> </ul>                                                                                                    |
|    | <ul> <li>Make Accessible</li> <li>Archive Documents</li> <li>Publish Sensitive Informati</li> <li>Optimize for Web and Mob</li> <li>Optimize Scanned Docume</li> <li>Prepare for Distribution</li> </ul>                                                                                                    |
|    | <ul> <li>Make Accessible</li> <li>Archive Documents</li> <li>Publish Sensitive Informati</li> <li>Optimize for Web and Mob</li> <li>Optimize Scanned Docume</li> <li>Prepare for Distribution</li> <li>Text Recognition</li> </ul>                                                                                                    |
|    | <ul> <li>Make Accessible</li> <li>Archive Documents</li> <li>Publish Sensitive Informati</li> <li>Optimize for Web and Mob</li> <li>Optimize Scanned Docume</li> <li>Prepare for Distribution</li> <li>Text Recognition</li> <li>Protection</li> </ul>                                                                                                    |
|    | <ul> <li>Make Accessible</li> <li>Archive Documents</li> <li>Publish Sensitive Informati</li> <li>Optimize for Web and Mob</li> <li>Optimize Scanned Docume</li> <li>Prepare for Distribution</li> <li>Text Recognition</li> <li>Protection</li> <li>Accessibility</li> </ul>                                                                                                    |

There are three main areas of this wizard:

- Prepare
- Set Language & Tags
- Run Accessibility Check

# Prepare

The Prepare section allows you to set the document description, set open options, identify the OCR (Optical Character Recognition used by screen readers), detect form fields and set tab order.

#### To Add a Document Description:

- 1. Click Add Document Description and enter any necessary information
- 2. Click **OK** when finished

| Description |                                |
|-------------|--------------------------------|
| Title:      | In the Seven Woods Leave As Is |
| Subject:    | ✓ Leave As Is                  |
| Author:     | Leave As Is                    |
| Keywords:   | Leave As Is                    |
|             | OK Cancel                      |

Note: Deselect Leave As Is if you entered text in the fields.

#### Set Open Options

This option assists users when the document loads by setting the metadata as the document title.

1. Click Set Open Options

#### **Recognize Text Using OCR**

Recognize Text Using OCR converts an image of text to actual text that can be read by screen readers.

- 1. Click Recognize Text Using OCR
- 2. Select the Language and click OK

| Recognize Text - General Settings |                    |  |  |
|-----------------------------------|--------------------|--|--|
| Primary OCR Language              | English (US)       |  |  |
| PDF Output Style                  | Searchable Image 🔹 |  |  |
| Downsample To                     | 600 dpi 💌          |  |  |
|                                   | OK Cancel          |  |  |
|                                   |                    |  |  |

## **Detecting Form Fields & Setting the Tab Order**

Adobe will attempt to identify if the document has any fillable forms fields, as well as set the proper tab order so the structure of the documents is preserved.

- 1. To detect if there are any fields in the PDF file, click Detect Form Fields
- 2. Either click **Yes**, **Detect the Form Fields** or click **No**, **Skip this Step** because your document does not contain form fields.

| Adobe | Acrobat                                                                                           |
|-------|---------------------------------------------------------------------------------------------------|
| j     | Is this document intended to be used as a fillable form? If so, choose yes to detect form fields. |
|       | Yes, Detect Form Fields No, Skip this Step Cancel                                                 |

3. If the document contains Form Fields, click Set Tab Order Property

# Set Language & Tags

Setting the Document Language allow screen readers to recognize the correct language.

#### To set the Reading Language:

- 1. Click Set Reading Language
- 2. Select the Language
- 3. Click **OK**

#### Autotag Document

Tags determine the reading order as well as identify non textual objects such as pictures, tables, etc.

1. Click Add Tags to Document

## Setting Alternate Text for Tagged Item

In order for non-text elements to be accessible, alternate text must be added. The wizard will attempt to identify those items needing Alternate Text. For example, a picture or logo must have alternate text.

- 1. Click Set Alternate Text
- 2. Click OK
- 3. If an item(s) is found, enter the **Alternate Text** for the item or mark it as a **Decorative Figure**.
- 4. Navigate to the next item and repeat if necessary
- 5. When finished click **Save & Close**

| Set Alternate Text | <b>×</b>          |
|--------------------|-------------------|
| Image 1 of 3       |                   |
| Alternate text:    | Decorative figure |
|                    |                   |
| Save &             | Close Cancel      |

# **Run Accessibility Check**

Once you have completed the steps above, you can now run the Accessibility Checker.

#### To run the Accessibility Check:

1. Click Run Accessibility Full Check

| Accessibility Checker Options                                        |
|----------------------------------------------------------------------|
| Report Options                                                       |
| Create accessibility report Folder: C:\Users\volpec\Documents Choose |
| Attach report to document                                            |
| Page Range                                                           |
|                                                                      |
| Checking Options (31 of 32 in all categories)                        |
| Category: Document                                                   |
| Ccessibility permission flag is set                                  |
| ✓ Document is not image-only PDF                                     |
| ✓ Document is tagged PDF                                             |
| Document structure provides a logical reading order                  |
| Text language is specified                                           |
| Document title is showing in title bar                               |
| Bookmarks are present in large documents                             |
| Document has appropriate color contrast                              |
| Select All Clear All                                                 |
| Show this dialog when the Checker starts                             |
| Help Start Checking Cancel                                           |

Note the default items selected in the above window.

2. Click Start Checking

# **Accessing the Report**

Once the report runs, any issues that have not been resolved will be identified in the Accessibility Checker window on the left.

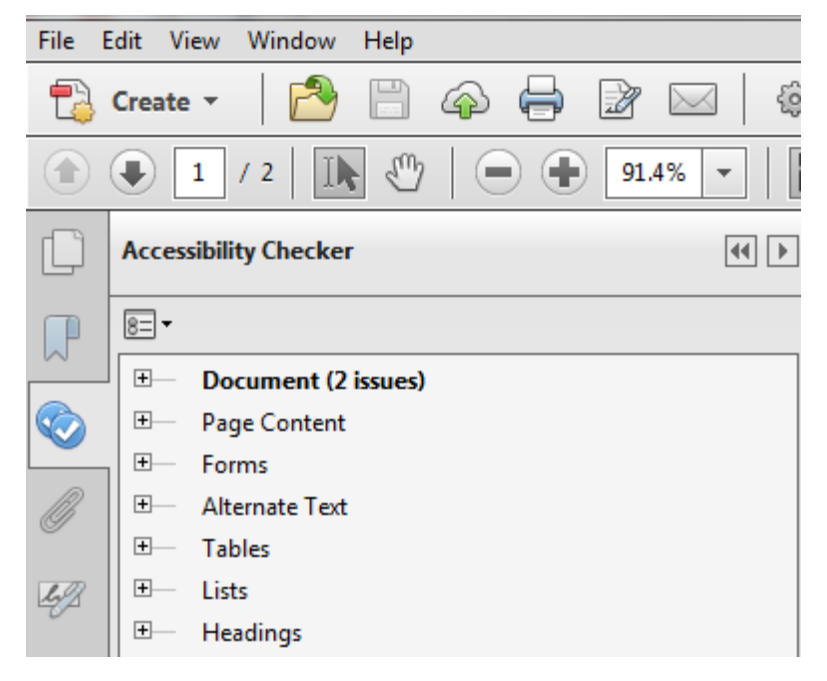

### For details on the item detected:

1. Click the +link in the tree where the issues are identified

#### To view an explanation of the issue:

1. Right-click on the issue and select **Explain** 

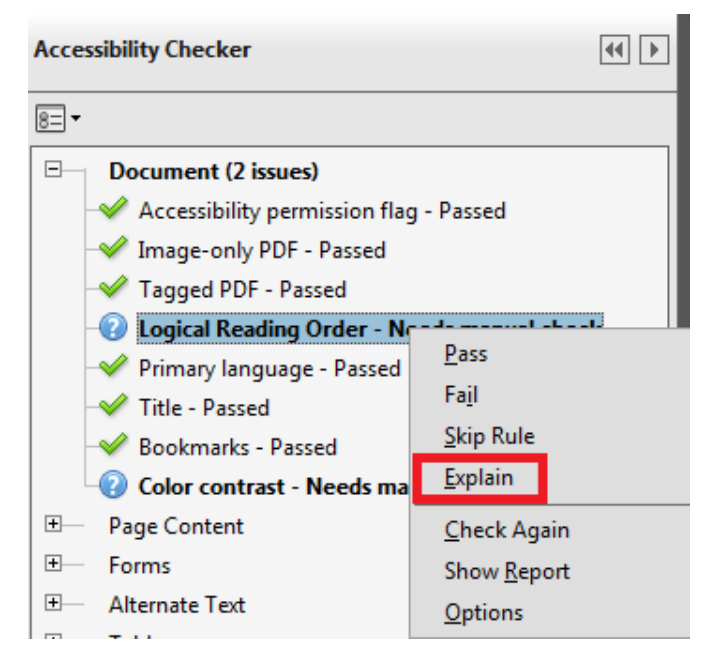

An Adobe Guide will open in your browser taking you to the location in the guide where you can learn more about the issue/topic.

If there is an actual error, a **Fix** option will also appear in the right click menu. Clicking on the **Fix** option will prompt you to make the appropriate adjustment.

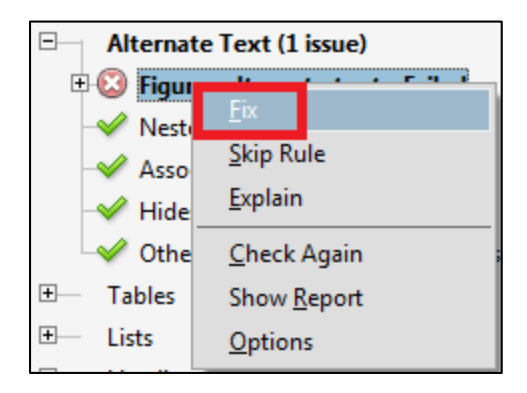

## To view the full report

1. Click the **Accessibility Report** icon on the left (note: if the icon does not appear on the left, click the **Options** icon and choose **Show Report** 

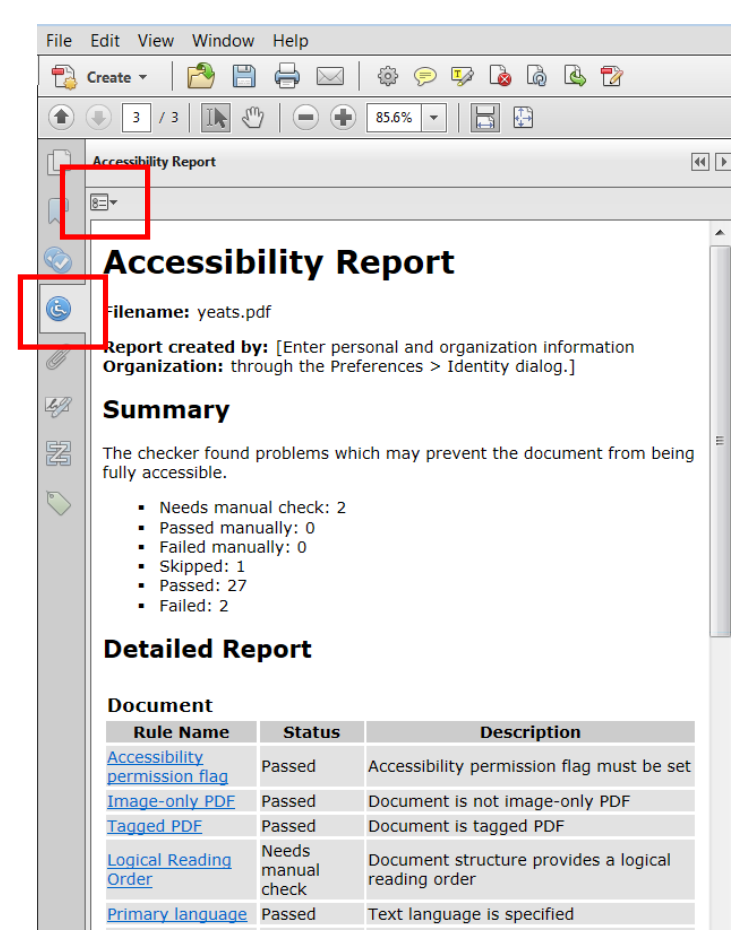

The items that still need to be checked will be identified in the **Status** field within the report.

For further information on the item, click on the link in the **Rule Name**.

Once the file has been made accessible, save the file.

To save the updated PDF file

- 1. Select File
- 2. Click Save

## **Understanding the Reading Order**

Reading Order is the order that the content of the document will read aloud by a screen reader. Sometimes a user will have to manually add/edit tags in a document.

You can view the current reading order of your document by navigating the tags tree using your arrow keys on the keyboard.

#### To move through the reading order:

- 1. Click the Tags icon in the navigation pane on the left
- 2. Click **+tag** to expand the tree and continue clicking the **+** to continue expansion of the tree
- 3. Next, use your down arrow keys to move through elements of a document.

This is the reading order that the screen readers will use.

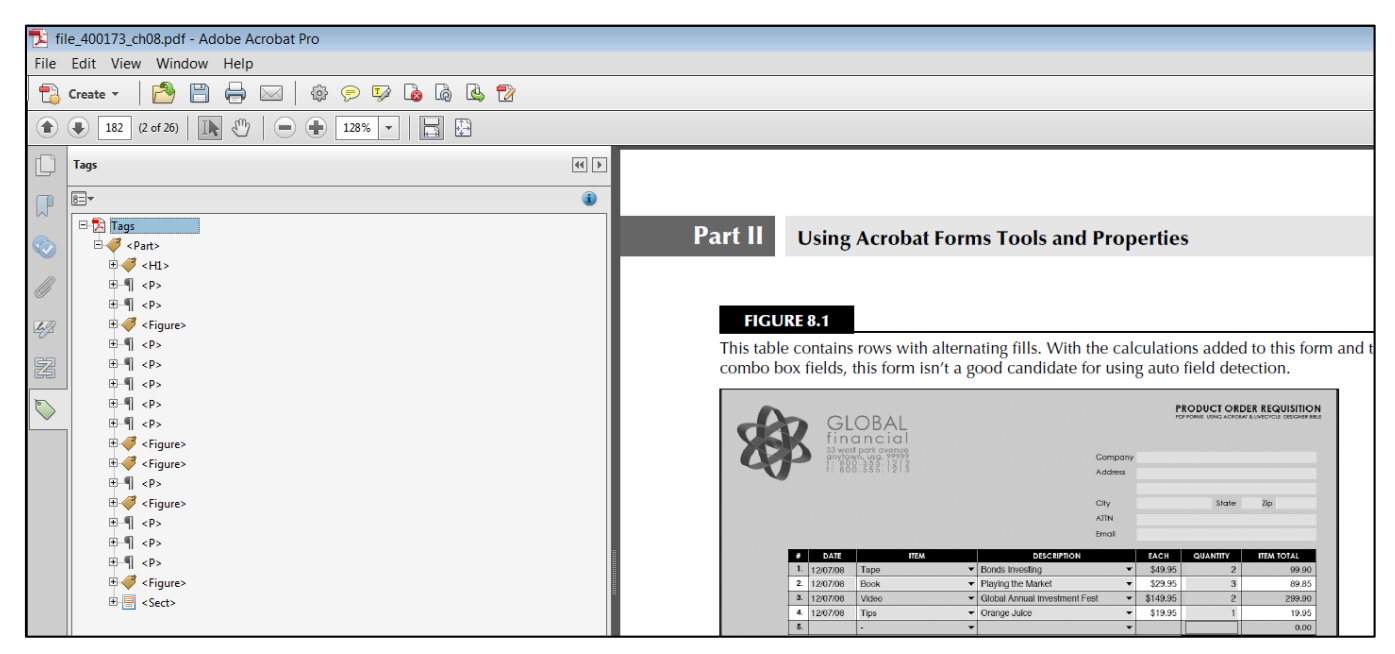

# Headings

It is important that Headings in the document are tagged as headings so that those using assistive technology will understand what paragraph text is and what a heading is.

#### To check if the document has correctly tagged Headings:

- 1. Click the Tags button in the Navigation Pane
- 2. Click **+Tags** to expand the tag structure

Notice in the picture below, Adobe Acrobat uses the following codes to identify items as Headings.

- 1. H1
- 2. H2
- 3. H3

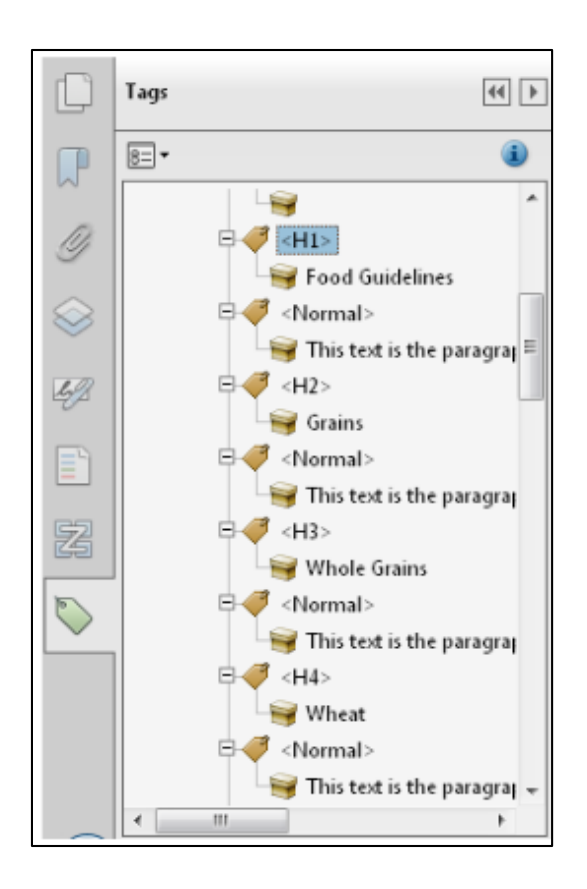

# Links

Links in a document pointing to another website should be properly tagged as well as be purposeful when read out loud by a screen reader. Links should be tagged with the LINK-OBJR tag.

# **Understanding High-Contrast View**

This tool is used either by an individual for reading purposes or by the creator of the document for evaluating the document for accessibility.

### To enable High-Contrast View in a document:

- 1. Click Edit menu
- 2. Select Preferences
- 3. Choose **Accessibility** on the left
- 4. Select Replace Document Colors
- 5. Click OK

| Categories:       Document Colors Options         Commenting       Replace Document Colors         Documents       Use Windows Color Scheme         General       Use Windows Color Scheme         Page Display       Use High-Contrast colors         3D & Multimedia       Outsour Color:         Accessibility       Only change the color of black text or line art.         Color Management       Only change the color of black text or line art.         Convert From PDF       Change the color of line art as well as text.         Override Page Display       Override Page Display         Override Page Display       Override Page Display         Convert To PDF       Always use Zoom Setting         Email Accounts       Vulse document structure for tab order when no explicit tab order is specified         JavaScript       Always use texthology support         Always use the color or       Always use the system selection cursor         Measuring (2D)       Always use theyboard selection cursor         Multimedia (tegacy)       Show Portfolios in Files mode         Multimedia Trust (tegacy)       Show Portfolios in Files mode | Preferences                                                                                                    | ×                                                                                                    |
|----------------------------------------------------------------------------------------------------|----------------------------------------------------------------------------------------------------|----------------------------------------------------------------------------------------------------|
| Commenting       Image: Comments         Full Screen       Use Windows Color Scheme         General       Use High-Contrast color combination:         Page Display       Image: Contrast color Combination:         3D & Multimedia       Custom Color:         Accessibility       Image: Contrast color of black text or line art.         Action Wizard       Image: Change the color of black text or line art.         Convert From PDF       Image: Convert From PDF         Convert From PDF       Image: Always use Page Layout Style         Single Page       Image: Convert From PDF         Convert From PDF       Image: Always use Page Layout Style         Identity       Internet         JavaScript       Always use Zoom Setting         JavaScript       Use document structure for tab order when no explicit tab order is specified         Language       Image: Enable assistive technology support         Measuring (3D)       Always use the system selection cursor         Multimedia Trust (legacy)       Show Portfolios in Files mode         Multimedia Trust (legacy)       Show Portfolios in Files mode                            | Categories:                                                                                                    | Document Colors Options                                                                                                    |
| Convert To PDF         Email Accounts         Forms         Identity         Internet         JavaScript         Language         Measuring (2D)         Measuring (3D)         Measuring (Geo)         Multimedia (legacy)         Multimedia Trust (legacy)         Multimedia Trust (legacy)                                                                                                    | Categories:<br>Commenting<br>Documents<br>Full Screen<br>General<br>Page Display<br>3D & Multimedia<br>Accessibility<br>Action Wizard<br>Catalog<br>Color Management<br>Content Editing<br>Convert From PDF<br>Email Accounts<br>Forms<br>Identity<br>Internet<br>JavaScript<br>Language<br>Measuring (3D)<br>Measuring (3D)<br>Measuring (Geo)<br>Multimedia (legacy)<br>Multimedia (legacy)<br>Multimedia (legacy)<br>Multimedia (legacy)<br>Multimedia (legacy)<br>Multimedia (legacy)<br>Multimedia (legacy)<br>Multimedia (legacy)<br>Multimedia (legacy)<br>Multimedia (legacy)<br>Multimedia (legacy)<br>Multimedia Scienti (legacy)<br>Reading<br>Reviewing<br>Search<br>Security | <ul> <li>Replace Document Colors</li> <li>Use Windows Color Scheme</li> <li>Use High-Contrast colors High-contrast color combination:</li> <li>Use High-Contrast colors Page Background:</li> <li>Document Text:</li> <li>Only change the color of black text or line art.</li> <li>Change the color of black text or line art.</li> <li>Change the color of line art as well as text.</li> </ul>                                                                                                    |
| Reading     Screen reading and reading order options are available on the Reading panel. Nultimedia accessioniny       Reviewing     options are available on the Multimedia panel. Other document color settings are found on the Forms, Full       Search     Screen, Measuring, Spelling, and Units & Guides preferences.                                                                                                    |                                                                                                    | <ul> <li>Always use Zoom Setting 100%</li> <li>Other Accessibility Options</li> <li>Use document structure for tab order when no explicit tab order is specified</li> <li>Enable assistive technology support</li> <li>Always display the keyboard selection cursor</li> <li>Always use the system selection color</li> <li>Show Portfolios in Files mode</li> <li>Screen reading and reading order options are available on the Reading panel. Multimedia accessibility options are available on the Multimedia panel. Other document color settings are found on the Forms, Full Screen, Measuring, Spelling, and Units &amp; Guides preferences.</li> </ul> |

Repeat the steps to turn this function off.

# Lists

Lists often cause accessibility issues for users with disabilities. If a list is not properly tagged, those using assistive technologies may not understand the relationship between the items in the list.

Note: It is recommended if you are creating lists in a Microsoft Office application, that you use the icons for numbering or bulleting on the toolbar. This way, should you later PDF the document, the list will be tagged appropriately by Adobe.

Below is a Table explaining how the lists should be tagged.

| Item Type       | Proper Tag     |
|-----------------|----------------|
| List            | L              |
| List Item       | LI             |
| List Item Label | Lb1            |
| List Body       | List/Item Body |

# **Understanding Tags in Tables**

Proper design and tagging is essential for documents that contain tables. Without the correct table structure, individuals using assistive technology may not be able to properly access and understand the content inside of tables.

| Item Type    | Proper Tag |
|--------------|------------|
| Table        | Table      |
| Table Row    | Tr         |
| Table Header | Th         |
| Table Date   | Td         |

Note: Make sure tables have header rows and are defined as headers.

#### To view or edit the tags in a table:

- 1. Click on tags in the navigation pane
- 2. Click +tags
- 3. Locate the table in the list
- 4. Click +table to expand the tags of a table
- 5. If necessary, click on the tag that needs to be edited
- 6. Enter the tag code

Below is a picture identifying tags of the table below it.

| ⊞-¶ <p></p>           |  |
|-----------------------|--|
| □-Ⅲ <table></table>   |  |
| □==== <tr></tr>       |  |
|                       |  |
| □- <b>=</b> <th></th> |  |
| ⊡-¶ <p></p>           |  |
| 🛛 🙀 First Name        |  |
| □ 🖽 <th></th>         |  |
| ⊡-¶ <p></p>           |  |
| 🛛 🙀 Last Name         |  |
| □ 🖽 <th></th>         |  |
| ⊡-¶ <p></p>           |  |
| 😽 State               |  |
| □-= < TR>             |  |
| □ 🖽 <td></td>         |  |
| ⊡-¶ <p></p>           |  |
| 🤤 Joe                 |  |
|                       |  |
|                       |  |
|                       |  |
|                       |  |

| First Name | Last Name | State      |
|------------|-----------|------------|
| Joe        | Smith     | New Jersey |
| Steve      | Jones     | Ohio       |

# **Table of Contents**

Include a Table of Contents (with links) to large PDF files to allow those using a screen reader to jump to sections of the file. Creating the Table of Contents in Word and then saving the document as PDF will carry over the links for the TOC.

For detailed information on the items found in this window, visit the <u>Adobe Acrobat XI</u> <u>Pro Accessibility Guide: Best Practices for PDF Accessibility</u> website.